### 1. 软件下载

(1) <u>http://www.wyun.com/download.html</u> 打开软件下载界面

(2) 下载 USB 控制程序和软终端程序

| ② 皖云数料 | 首页 产品√ | 解决方案 | 服务保障      | 帮助中心      | 关于皖云▽        | 登录 |  |
|--------|--------|------|-----------|-----------|--------------|----|--|
|        |        | 下书   | teta ats  |           |              |    |  |
|        |        | 1,44 | ٥ <b></b> |           |              |    |  |
|        |        |      |           |           |              |    |  |
|        |        | 软件   | 列表        |           |              |    |  |
| 6      | 云桌面软终端 |      | <u>ت</u>  | 桌面USB控制程序 | <u></u><br>序 |    |  |
|        |        |      |           |           |              |    |  |

# 2. 安装软件

#### 2.1 安装 USB 控制程序

双击打开"UsbDk\_1.0.21\_x64.msi",会进行自动安装。

#### 2.2 安装软终端程序

双击打开"CloudAccess-setup.exe",安装目录自定义,目录不能有中文。

| I CloudAccess 安装                   |               | <u>(111)</u> 3 |        | ×   |
|------------------------------------|---------------|----------------|--------|-----|
| 选择安装文件夹                            |               |                | <      | Va  |
| 这是将被安装 CloudAccess 的文件夹。           | í<br>         |                |        | 123 |
| 要安装到此文件夹,请单击 "下一步()<br>单击 "浏览" 按钮。 | N)",要安装到不同文件夹 | ₹,请在1          | 下面输入到  | 戉   |
| 文件夹(E):                            |               |                |        |     |
| C:\Program Files\YZM               |               |                | 浏览(O). |     |
| dvanced Installer                  |               |                |        |     |
|                                    | <上一步(B) 下一步   | -(N) >         | 取消     | 肖   |
|                                    |               |                |        |     |

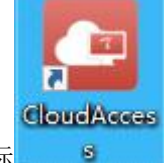

安装后桌面生成图标

## 3. 配置登录环境

#### 3.1 公网登录环境配置

适用于本地网络环境与云管理平台私网地址不通的环境使用,例如公共场所,家里等 步骤一: 点击设置图标

|                             |         | • - • × |
|-----------------------------|---------|---------|
|                             |         |         |
| 1                           |         |         |
| ₩<br>✓ 대住표평 🗌 Ldap登录 🗌 自动登录 | $\odot$ |         |
|                             |         |         |
|                             |         |         |
|                             |         |         |
|                             |         |         |

步骤二:点击"常规"→"控制台访问"→勾选"允许访问外网时,统一配置控制台通过外 网访问"

|      | 语言                                               | 简体中文                                        |
|------|--------------------------------------------------|---------------------------------------------|
| 连接   |                                                  |                                             |
| 网络探测 | 企业云模式                                            |                                             |
| 网络设置 | 开启企业云终端访问的权限                                     |                                             |
|      | 如果外网环境有多链路时,可根据需要配置                              | 对应链路                                        |
|      | <b>允许访问外网时,统一配置控制台通过外</b><br>如果外网环境有多链路时,可根据需要配置 | <b>一一一一一一一一一一一一一一一一一一一一一一一一一一一一一一一一一一一一</b> |
|      | 请输入配置的外网IP                                       | 5                                           |
|      |                                                  |                                             |
|      |                                                  |                                             |
|      |                                                  |                                             |

步骤三:点击"连接"→配置"当前集群(请根据管理员提供信息填写)"→配置"租户(请 根据管理员提供信息填写)"→点击"确定"。

| 置    |                 |    |
|------|-----------------|----|
| 常規   | 当前集群<br>        |    |
| 连接   | https:// [:8443 |    |
| 网络探测 | 租户              |    |
| 网络设置 | HEVEN           |    |
| 关于   |                 |    |
|      |                 |    |
|      |                 |    |
|      |                 |    |
|      |                 |    |
|      |                 |    |
|      | 取消              | 确定 |

#### 3.2 内网登录环境配置

适用于本地网络环境与云管理平台私网地址互通的环境使用,例如办公网步骤一:点击设置图标

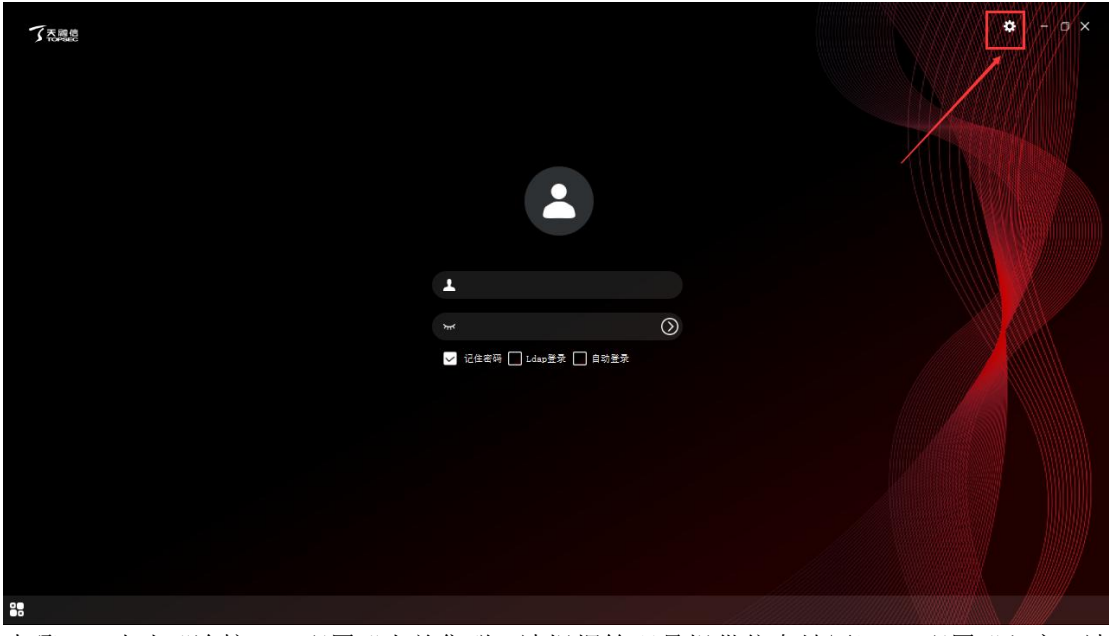

步骤二:点击"连接"→配置"当前集群(请根据管理员提供信息填写)"→配置"租户(请 根据管理员提供信息填写)"→点击"确定"。

| 置    |                 |    |
|------|-----------------|----|
| 常規   | │当前集群           |    |
| 连接   | https:// ]:8443 |    |
| 网络探测 | 相户              |    |
| 网络设置 | JISTOT          |    |
| 关于   |                 |    |
|      |                 |    |
|      |                 |    |
|      |                 |    |
|      |                 |    |
|      | ~-X             |    |
|      | 取消              | 确定 |
|      | -X-1-           |    |

## 4. 登录云桌面

#### 4.1 登录终端控制平台

输入终端账号密码进行终端控制平台登录(请根据管理员提供信息填写)

 $\sim$ 

| TARE |  |
|------|--|
|      |  |
|      |  |
|      |  |
| 29   |  |

#### 4.2 修改终端控制平台登录密码(可选)

步骤一:点击右上角用户名→点击"修改密码"

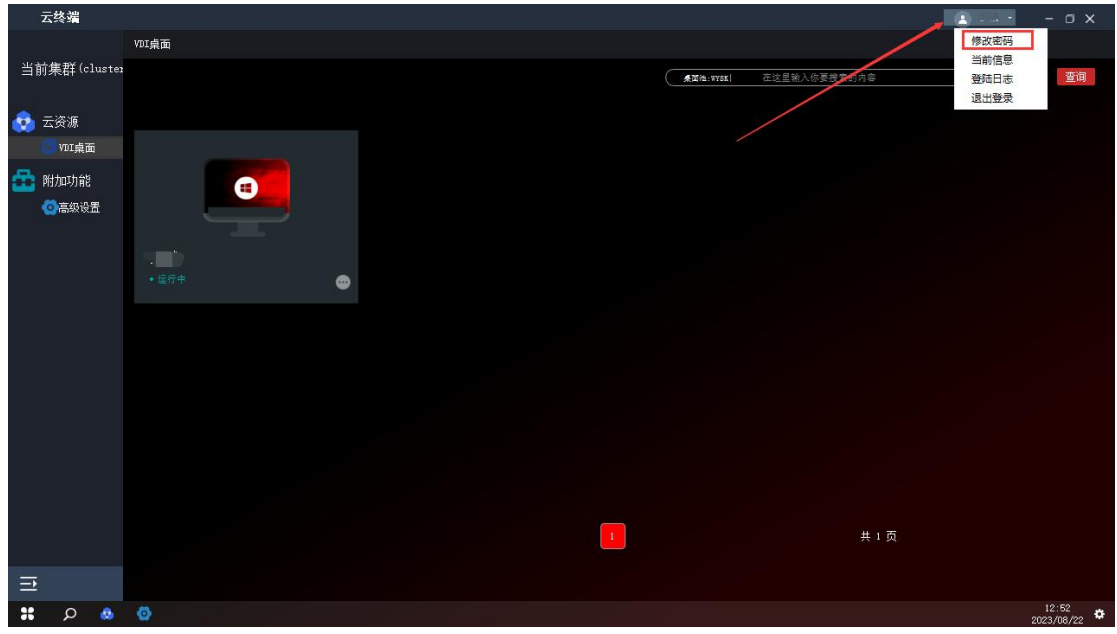

步骤二:输入旧密码和新密码,完成修改

| _  |         |      |        |      |          |                |   |                     |       |
|----|---------|------|--------|------|----------|----------------|---|---------------------|-------|
|    | 云终端     |      |        |      |          |                |   |                     |       |
|    |         | VDI桌 | ۵.     |      |          |                |   |                     |       |
| 当1 | 前集群(clu | ster |        |      |          |                |   | (注思致) 方面绘成的方式       | 李海    |
|    |         |      |        |      |          | ****           |   | 这王相八你安仗从时内举         |       |
|    | 一次海     |      |        |      |          |                |   |                     |       |
| ~  |         | 7    |        |      |          |                |   |                     |       |
|    | VIII 异面 |      |        |      |          |                |   |                     |       |
| ŝ  | 附加功能    |      |        |      |          |                |   |                     |       |
|    | 〇高级设置   |      |        | 修改密码 |          |                | × |                     |       |
|    |         |      |        |      |          |                |   |                     |       |
|    |         | -    | ( val) | 旧密码  | 请输入旧密码   | <del>کیر</del> |   |                     |       |
|    |         |      | \$行中   |      |          |                | _ |                     |       |
|    |         |      |        | 新密码  | 请输入新密码   | 200            |   |                     |       |
|    |         |      |        |      |          |                |   |                     |       |
|    |         |      |        | 确认密码 | 请再次输入新密码 | beed           |   |                     |       |
|    |         |      |        |      |          |                |   |                     |       |
|    |         |      |        |      |          |                |   |                     |       |
|    |         |      |        |      |          |                | 7 |                     |       |
|    |         |      |        |      |          | · 明正 取消        |   |                     |       |
|    |         |      |        |      |          |                |   |                     |       |
|    |         |      |        |      |          |                |   |                     |       |
|    |         |      |        |      |          |                |   |                     |       |
|    |         |      |        |      |          |                |   | # . 7               |       |
|    |         |      |        |      |          |                |   | <u>д</u> 1 <u>д</u> |       |
| -  |         |      |        |      |          |                |   |                     |       |
| =  |         |      |        |      |          |                |   |                     |       |
| *  | ρ       | ê Ø  |        |      |          |                |   |                     | 12:52 |

#### 4.3 登录虚拟云主机

| 云终端           |       |                   | 🗈 🖦 - o x |
|---------------|-------|-------------------|-----------|
|               | VDI桌面 |                   |           |
| 当前集群(cluste   |       | ★面性: 在这里输入你要搜索的内容 | 查询        |
|               |       |                   |           |
| 😒 云资源         |       |                   |           |
| C VDI桌面       |       |                   |           |
| 💼 附加功能        |       |                   |           |
| ③高级设置         |       |                   |           |
|               |       |                   |           |
|               |       |                   |           |
|               |       |                   |           |
|               |       |                   |           |
|               |       |                   |           |
|               |       |                   |           |
|               |       |                   |           |
|               |       |                   |           |
|               |       |                   |           |
|               |       |                   |           |
|               |       |                   |           |
|               |       | <u> </u>          |           |
| ∍             |       |                   |           |
| <b>::</b> 🔉 🐽 | 0     |                   | 12:54     |

步骤一:点击下图红框中任意位置则自动进行云主机连接

步骤二:输入云主机密码(请根据管理员提供信息填写),登录成功后可正常使用

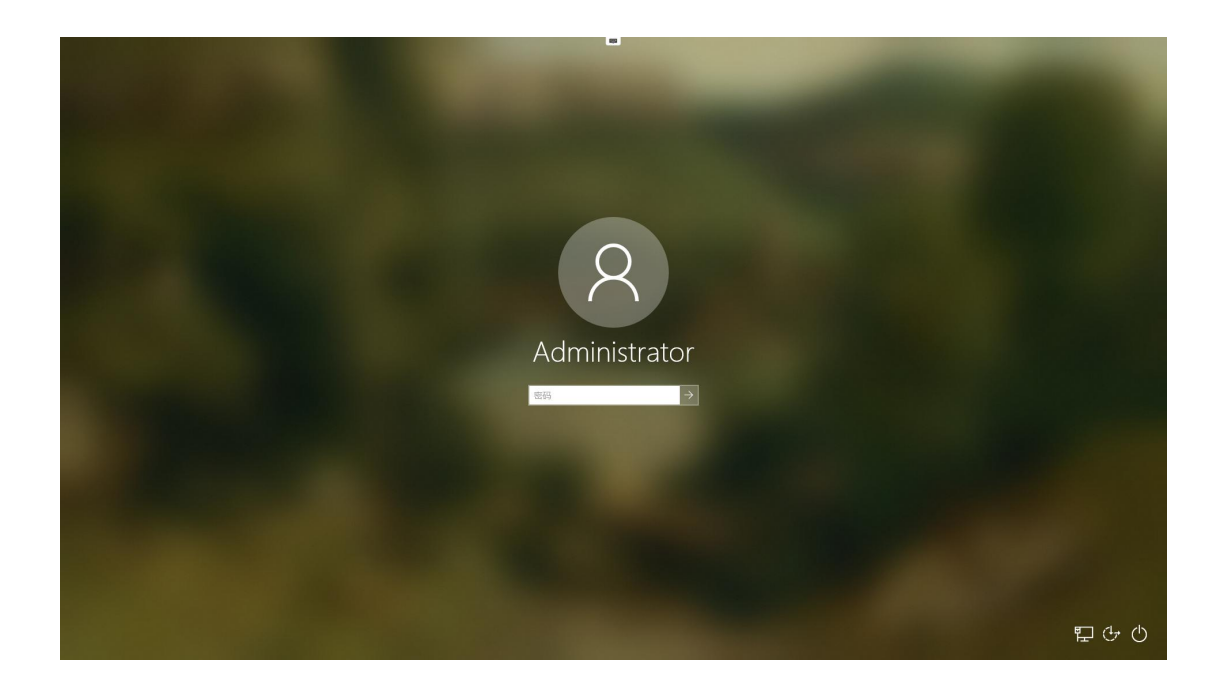

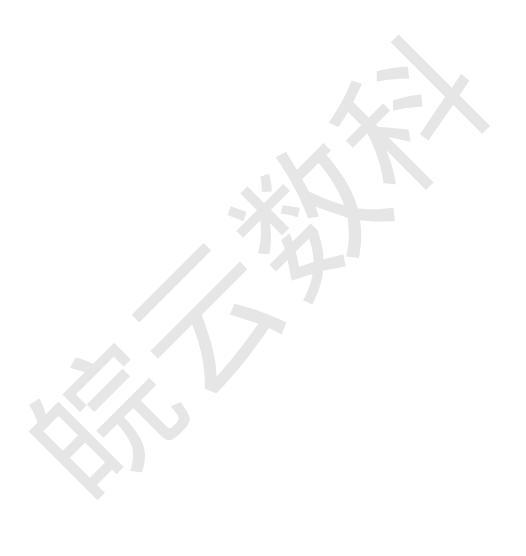